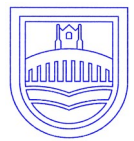

# Great Barford C of E Primary Academy

Spring term — 2022

Growing together through learning, friendship, and worship

Week 4

## Parent Consultations Years 1, 2 ,3,4 ,5 and 6.

Parent consultations will take place on Wednesday 2nd March 4pm - 6.30pm; and Thursday 10th March 5pm -7.30pm. These consultations will hopefully be in person, but we will review the situation after the half term break taking into account the current levels of transmission locally and within school.

If we are unable to do the consultations in person, we will be having a 'book look' session between 23rd and 25th February for you to look at your child's work.

*Instructions on how to book the 10 minute appointment is on page 2 and 3 of this newsletter.* 

#### BOOKINGS WILL BE OPEN BETWEEN 3PM TUES-DAY 8TH FEBRUARY & 3PM FRIDAY 25TH FEBRU-ARY

If you have any problems booking your appointment please contact the office via admin@gbpa.org,uk for

### Inspired playground training

All children in YR to Y6 need to come in PE on **Tuesday 1st February**. They will be taking part in some training of how to use our new playground markings to encourage a range of activities and games at break times and lunch times. Selected Y5 and Y6 will receive play leader training so that they can help the younger children to engage in structured play activities.

Golden coin mufti for the gold coin winners will now be on Thursday 10th February. We will inform you on nearer the time who the winners are.

Mental health week February 7th—11th Growing together and keeping safe More information to follow in next week's newsletter. Friday 11th will be 'Dress to Express' yourself day. Stars of the week For the week ending 21st January

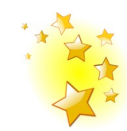

Doves: Guy & Rose Owls: Florence & Amelia Swallows: Maverick & George Woodpeckers: Lottie & Laila Jackdaws: Toby & Alexa Swans: Dottie & Paige Kestrels: George Falcons: Mason & Harry

#### Values For week ending 21st January

Doves: Megan Owls: Sienna Swallows: Amber Woodpeckers: Henry Jackdaws: Archie Swans: Lucie B Kestrels: Piper Falcons: Sam

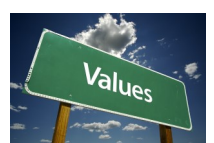

#### The following children were recognised for showing the school values in PE this week: Week ending 21st January

Doves: Dante & Eden Owls: Ava & Florence Swallows: Noah Woodpeckers: Elijah & Toby Jackdaws: Emma Swans: Cole & Ben Kestrels: Riley Falcons: Amelia

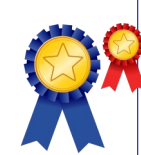

Please ensure that your child has unflavoured water in their water bottle to drink throughout the day. Flavoured water is allowed as their lunchtime drink, but not in their classroom water bottle please.

# Booking via the eschools APP

Login to the app and tap the menu in the bottom right corner (1), then select Parents Evening from the list of functions.

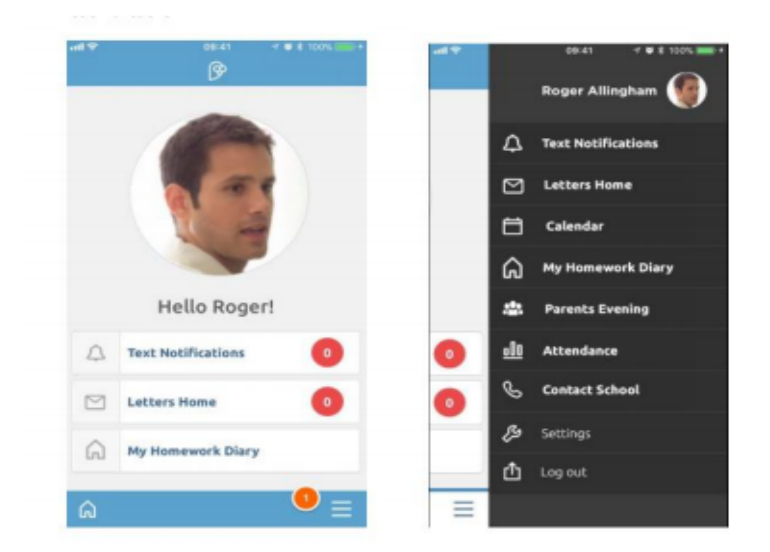

From there it works in exactly the same as the desktop version: select the event, then click on the green 'Book' button or the edit button on the right of each child's name.

| Pa         | rents' Evenings                                  | BOOKINGS                       |   |
|------------|--------------------------------------------------|--------------------------------|---|
|            |                                                  | Beth Allingham<br>Class: Maple | ÷ |
| event      | Parents evening                                  | Teacher: Mr P Brown            |   |
|            | Booking open<br>Booking closes: 13/10/2017, 12am | 📀 Beth Allingham               |   |
| Seccion(c) | 13/10/17 12-1pm                                  | Class: Sycamore                |   |
| 101011(1)  | 13/10/11/12/19/11                                | Teacher: Mr P Brown            |   |
| went       | Parents evening                                  | Time: 4:20pm                   |   |
|            | Booking open                                     | James Allingham                |   |
|            | Booking closes: 01/11/2017, 10:30am              | Class: Maple                   | ß |
| session(s) | 03/11/17.4-8pm                                   | Teacher: Mr P Brown            |   |
|            |                                                  | Time: 5:30pm                   |   |

Select your desired appointment from the proceeding list, and click the green tick to confirm your choice

| B | Allingham - Ma<br>Brown) | ple (Mr P |     |
|---|--------------------------|-----------|-----|
| 0 | 4:00pm                   |           |     |
| 0 | 4:10pm                   |           |     |
|   | 4:20pm                   |           | Ð   |
| 0 | 4:30pm                   |           |     |
|   | 4:40pm                   | Unavaila  | ble |
| 0 | 4:50pm                   |           |     |
| 0 | 5:00pm                   |           |     |
| 0 | 5:10pm                   |           |     |
| 0 | 5:20pm                   |           | _   |
|   | 5:30pm                   | ×         | ~   |

## Parent Consultation Guide to booking online via eschools

Parents Consultation Booking Guide Booking **via the Desktop** Once a Parents Evening has been created, it will appear on your screen within a pink box. Click on the title of the event (1) to continue.

| Parents' Evenings                                   |                                                                                                    |                  |
|-----------------------------------------------------|----------------------------------------------------------------------------------------------------|------------------|
| Event                                               | -0                                                                                                    | Session(s)       |
| Parents evening<br>Booking closes: 13/10/2017, 12am | Booking open                                                                                                    | 13/10/17, 12-1pm |
|                                                     | Contract of the local division of the local division of the local | 0.2 4 4 4 7 4 0  |

On the following screen, view details about the event (2). A summary of the bookings you have made for this event will appear on the right of the screen (3). Buttons on the right hand side of each child's name will give you the opportunity to book a new appointment or to edit an existing appointment (4). You can also download/print a list of your appointments (5).

| tails                                               | 2                                                          |                                               |                                  |                                    | 3                                        |
|-----------------------------------------------------|------------------------------------------------------------|-----------------------------------------------|----------------------------------|------------------------------------|------------------------------------------|
| Date                                                |                                                            | Time                                          | Summar                           | y                                  |                                          |
| Friday 3 <sup>rd</sup> November                     | 4p                                                         | m - 8pm                                       | 🕑 Во                             | oked                               | 2                                        |
|                                                     |                                                            |                                               | 😮 Sti                            | Il to book                         | 1                                        |
| arents attending the event are                      | asked to park on Parsons Lan                               | e rather than                                 | in the Staff ca                  | r park.                            |                                          |
| arents attending the event are                      | asked to park on Parsons Lan                               | e rather than                                 | in the Staff ca                  | r park.                            | A DOWNLOAD APPOINTMENT                   |
| arents attending the event are                      | asked to park on Parsons Lan                               | e rather than                                 | in the Staff ca                  | r park.                            | A DOWNLOAD APPOINTMENT                   |
| arents attending the event are<br>okings<br>Child   | asked to park on Parsons Lan<br>Class                      | e rather than<br>Teache                       | in the Staff car                 | r park.<br>5<br>Time               | L DOWNLOAD APPOINTMENT                   |
| okings<br>Child<br>Beth Allingham                   | asked to park on Parsons Lan<br>Class<br>Maple             | e rather than<br>Teache<br>Mr P Br            | in the Staff car<br>r(s)<br>rown | rpark.<br>5<br>Time                | A DOWNLOAD APPOINTMENT                   |
| okings<br>child<br>Beth Allingham<br>Beth Allingham | asked to park on Parsons Lan<br>Class<br>Maple<br>Sycamore | e rather than<br>Teache<br>Mr P Br<br>Mr P Br | in the Staff car<br>r(s)<br>rown | rpark.<br>5<br>Time<br>-<br>4.20pm | A DOWNLOAD APPOINTMENT<br>BOOK<br>C EDIT |

Click on a 'Book' or 'Edit' button will display the available appointments for you to choose from.

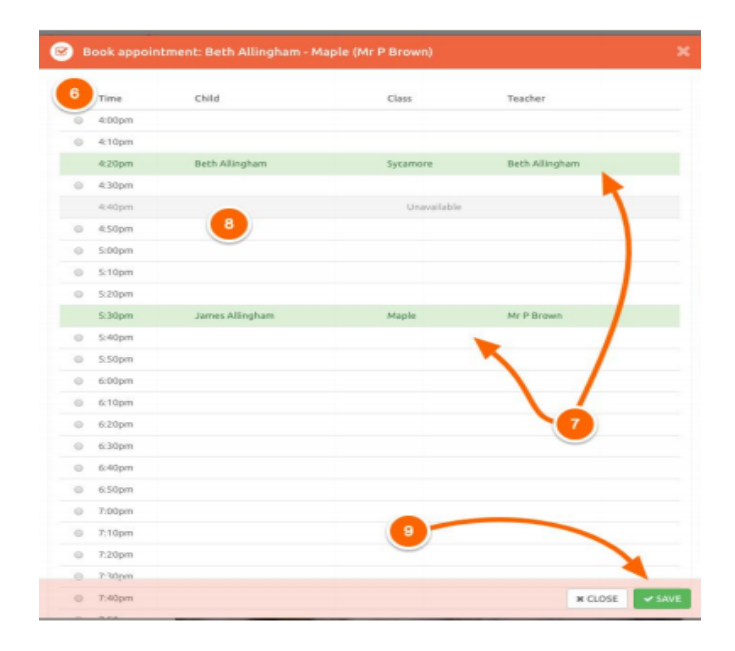

Available appointments are listed in white (6), selected the desired appointment slot by clicking on the circle next to it. Appointment that you have already booked will display in green (7), whereas appointment taken by the parents will display in grey (8). Ensure you click the 'Save' button at the bottom of this pop up window (9) to confirm your booking.